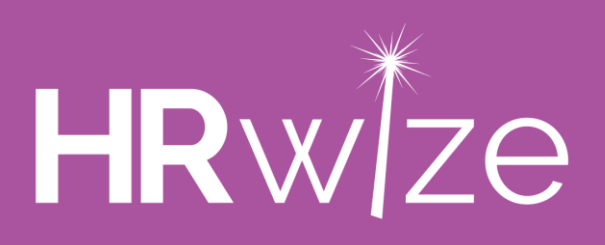

## Azure User Integration Pre-requisites Guide

Within Natural HR, you have the ability to sync your users to Azure via our Azure User Integration removing the need to maintain users in both systems.

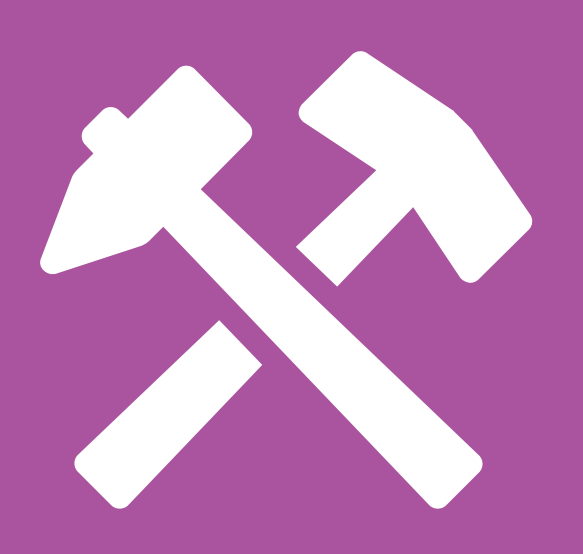

## Getting set up

- 1. Sign in to Azure Portal and select the relevant tenant, if applicable.
- In the left-hand navigation pane, select the Azure Active Directory service, and then select App registrations > New registration. Give it a meaningful name (e.g. Natural HR User Sync) and add https://www.naturalhr.net/hr as the redirect URL.
- 3. Click on the new app.
- 4. Secret Certificates & secrets from the left-hand pane, create a new client secret. Remember to copy the secret after it has been generated, because once you refresh the page you will not be able to retrieve it.
- 5. Select Authentication from the left hand pane. Ensure that Implicit grant is checked for both ID tokens and Access tokens.
- 6. Select API Permissions from the left hand pane, then add the following Microsoft Graph Application permission: User.ReadWrite.All
- 7. After creating the permissions in step 6, please click the outlined button that says Grant admin consent for...
- 8. Then you will need to note down and send to us your:
  - a. Application ID
  - b. Client secret (generated earlier in this guide)
  - c. Tenant ID

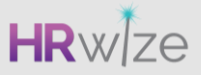

## Allowed domains

You will need to specify a list of 'allowed domains' which will be used to determine if a user should be synced to Azure or not.

Please provide us with a list of your allowed domains:

Note: If you need to add or update this list you will be able to do so via Admin > Company > Azure Integration Settings once this integration has been setup.

## Additional sync fields

The following fields are mandatory and will always be included when creating new users in Azure:

- Full name
- Login name (email)

Please tick any of the following fields you would like to include in the sync. These are all optional fields.

| 🗌 Works ID   | 🗌 Company      |
|--------------|----------------|
| 🗆 Job title  | 🗌 Leaving date |
| 🗆 Start date | 🗆 Surname      |
| 🗌 Known as   | Department     |
|              |                |

- □ Work telephone
- □ Work email
- $\Box$  Site office name
- $\Box$  Work mobile

Note: If you need to add or update this list you will be able to do so via Admin > Company > Azure Integration Settings once this integration has been set up.